## 蔵書点検の手順

## ※研究用図書利用責任者自身が点検する場合

①図書館ホームページの My Library にログイン

②メニューの「研究用図書貸出リスト」をクリック

③「新規点検」をクリック

④「点検状況」の「あり」か「なし」にチェックを入れる

⑤すべての資料のチェックが終わったら「点検終了」をクリック

## ※代行者(事務担当者など)が点検する場合

代行者が鹿児島大学 ID を所持し、図書館の利用者データがあることが条件 代行者の ID で点検する場合は、確認事項がございますので、各担当者まで、 ご連絡ください。

①図書館ホームページの My Library に代行者自身の ID/PW でログイン

- ②研究用図書貸出リストをクリックし、代行利用者 ID に点検したい利用者 の ID を入力
- 〇利用者番号の確認方法 点検したい利用者の My Library にログインして「利用者情報変更」を クリックすると 一番上に「利用者番号」が表示
- ③「研究室貸出リスト」が表示されるので「あり」「なし」にチェックを いれて「点検終了」をクリック

点検が終了いたしましたら、「貸出更新申込書」を提出願います。